# **OrCAD<sup>®</sup> Component Information System Quick Reference**

**CIS toolbars** 

#### Command mapping from CIS v7.20 to CIS Release 9

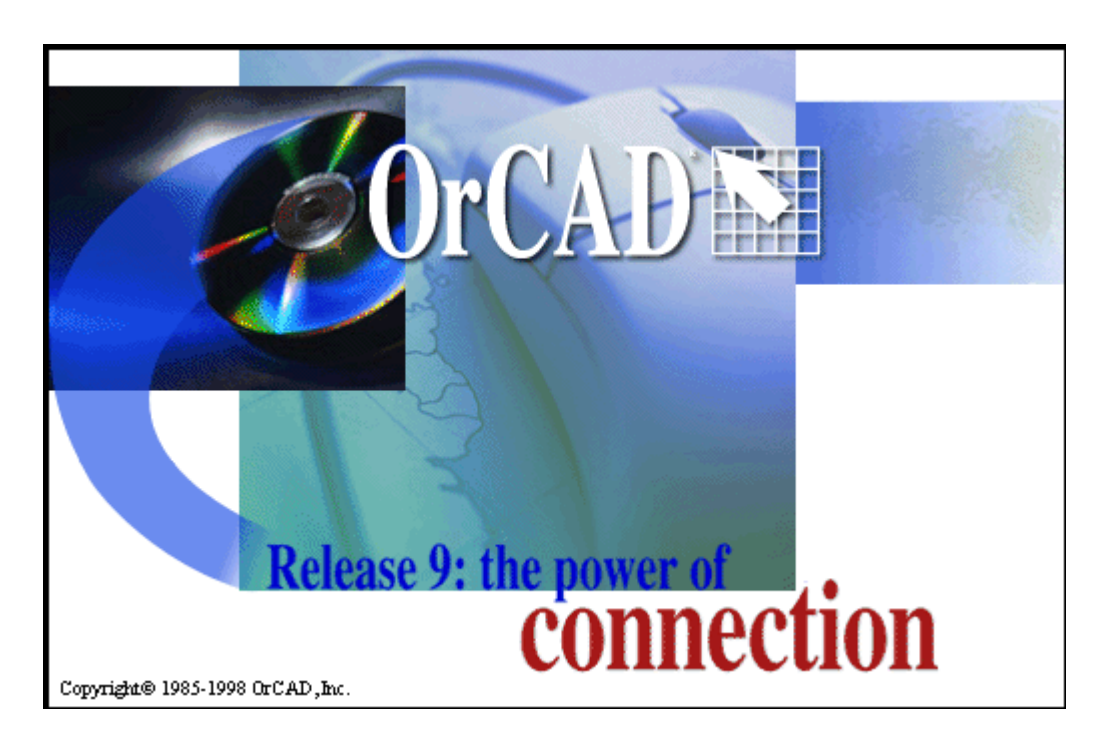

Technical support Corporate offices OrCAD Japan K.K. OrCAD UK Ltd. Fax

General email Technical support email

Web site OrCAD Design Network (ODN) www.orcad.com/odn

(503) 671-9400 (503) 671-9500 81-45-621-1911 44-1256-381-400 (503) 671-9501

info@orcad.com techsupport@orcad.com

www.orcad.com

# **CIS** toolbars

## Part manager toolbar

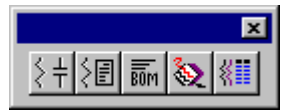

CIS displays this toolbar when the part manager window is active.

| Tool | Name                                    | Description                                                                                                    |
|------|-----------------------------------------|----------------------------------------------------------------------------------------------------|
| Şŧ   | Link<br>database<br>part                | Opens the CIS explorer window in link database part mode. Equivalent to the Link Database<br>Part command on the part manager's Tools menu and the schematic page editor's Edit<br>menu.                               |
| \$2  | Update part<br>status                   | Checks schematic parts against the part database. Equivalent to the Update Part Status command on the part manager's Tools menu and the project manager's Update command on the Part Manager menu (on the Tools menu). |
| BOM  | Standard bill of materials              | Generates a standard CIS Bill of Materials. Equivalent to the Standard command on the CIS Bill of Materials menu (on the Reports menu).                                                                                |
| €    | Crystal<br>Reports bill<br>of materials | Generates a CIS Bill of Materials using integrated Seagate Crystal Reports software functions. Equivalent to the Crystal Reports command on the CIS Bill of Materials menu (on the Reports menu).                      |
| <    | Variant<br>report                       | Generates a report of some or all of the variants in a design. Equivalent to the Variant Report command on the Reports menu.                                                                                           |

### Link database part toolbar

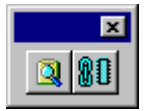

CIS displays this toolbar when the CIS explorer window is active and in the link database part mode.

| Tool | Name                     | Description                                                                                                    |
|------|--------------------------|----------------------------------------------------------------------------------------------------|
|      | Search the database      | Searches the database using the parameters specified in the CIS explorer window's Query tab. Equivalent to the Re-Search Database command on the CIS explorer window's Update menu. |
| 80   | Link<br>database<br>part | Links a part from the database to the schematic part. Equivalent to the Link Database Part command on the CIS explorer window's Update menu.                                        |

# CIS toolbars (continued)

Place database part toolbar

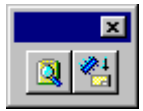

CIS displays this toolbar when the CIS explorer window is active and in the place database part mode.

| Tool     | Name                      | Description                                                                                                    |
|----------|---------------------------|----------------------------------------------------------------------------------------------------|
|          | Search the database       | Searches the database using the parameters specified in the CIS explorer window's Query tab. Equivalent to the Re-Search Database command on the CIS explorer window's Update menu.                      |
| <b>*</b> | Place<br>database<br>part | Attaches the part you selected from the database to your cursor, so that you can place it on the schematic page. Equivalent to the Place Database Part command on the CIS explorer window's Update menu. |

## Command mapping from CIS v7.20 to CIS Release 9

For CIS Release 9, the CIS menu commands have been integrated into the Capture menus, or renamed for clarity where appropriate. The following table maps CIS v7.20 command names to their new names or new menu locations in CIS Release 9.

| CIS v7.20                | CIS Release 9                                                                                                    |
|--------------------------|----------------------------------------------------------------------------------------------------|
| Bill of Materials        | Standard on the CIS Bill of Materials menu (on the part<br>manager's Reports menu or the project manager's<br>Reports menu)                  |
| Configure Part Mgt       | CIS Configuration (on the part manager's Options menu<br>or the project manager's Options menu)                                              |
| Delete User Property     | Delete Part Property (on the project manager's Edit menu)                                                                                    |
| Derive New Database Part | Derive New Database Part (on the CIS explorer window's Edit menu)                                                                            |
| Display Part Manager     | Open on the Part Manager menu (on the project manager's Tools menu)                                                                          |
| Link Database Part       | Link Database Part (on the CIS explorer window's<br>Update menu, the part manager's Tools menu, or the<br>schematic page editor's Edit menu) |
| Palette                  | Toolbar (on the part manager's View menu)                                                                                                    |
| Place Database Part      | Database Part (on the schematic page editor's Place<br>menu) or Place Database Part (on the CIS explorer<br>window's Update menu)            |
| Rename User Property     | Rename Part Property (on the project manager's Edit menu)                                                                                    |
| Tool Palette             | Toolbar (on the CIS explorer window's View menu)                                                                                             |
| Update Part Status       | Update on the Part Manager menu (on the project<br>manager's Tools menu) or Update Part Status (on the part<br>manager's Tools menu)         |